## 关于 CADAL 的账号注册及 IP 机构绑定指南 (2020 年 2 月 18 日编写)

无论校内还是校外访问 CADAL 阅读全文均需要注册账号密码。注册账号后,不仅可以在校内阅读全文,关联了机构账号之后还可以在校外阅读。具体操作方法如下。

一、访问 CADAL (http://cadal.zju.edu.cn),点击右上角"登录/注册"。

| Cite Answer<br>Digital Answer Honey | 1公告 下载 关于我们 实验室                                         | 中文論体 > ●要/注册       |
|-------------------------------------|---------------------------------------------------------|--------------------|
|                                     |                                                         |                    |
|                                     | 大学数字图书馆国际合作计<br>CHINA ACADEMIC DIGITAL ASSOCIATIVE LIBI | 划<br>AARY          |
|                                     | 金都 🔻 清柏入搜索内容                                            | Q                  |
| <                                   | CADAL                                                   | >                  |
|                                     |                                                         |                    |
|                                     |                                                         |                    |
|                                     |                                                         |                    |
| 资源量 266万                            | 山 使用量 974185 6 共建共享单位 717 😂                             | 年度合作项目 36 📄 年度报告 3 |
|                                     |                                                         |                    |

二、 点击"密码登录"后,点击下方"快速注册"。在注册界面,输入用户名、邮箱、验 证码等信息即可成功注册。

| 使用您的CADAL账号访问 CADAL,并同时登录CADAL半台。<br>将以下权限赋予应用:<br>I 个人基本资料 |
|-------------------------------------------------------------|
| 微信扫码登录 密码登录                                                 |
| 用户名/邮箱                                                      |
| 密码                                                          |
| 请输入验证码                                                      |
| 授权登录                                                        |

三、注册成功后,即可在校内阅读全文。要实现校外也可以阅读全文,你还需要把账号绑定在清华大学机构账号中:在个人账号中点击"个人设置",确认 IP 所在学校是清华大学后,点击右边"IP 绑定机构"即可成功绑定。

| ユ『尽 弟 | <i>利</i> 闻与公告 下载                 | 关于我们 实验室                            |                        | 中文简体 🗸         | eid_172387 / | 消息 |
|-------|----------------------------------|-------------------------------------|------------------------|----------------|--------------|----|
|       | -                                | kid_172                             |                        |                | 编辑           |    |
|       | -                                | 性别: 待补充                             | 生日: 待补充                |                |              |    |
|       | $\sim$                           | 机构: 待补充                             | 专业:待补充                 |                |              |    |
|       |                                  | 常居地: 待补充                            | 简介: 待补充                |                |              |    |
|       |                                  |                                     |                        |                |              |    |
|       |                                  |                                     |                        |                |              |    |
| Γ     | IP绑定机构<br>当前用户角色类型<br>当前机器IP:166 | 型: 请点击'IP绑定机构'按钮, 绑;<br>.111.120.18 | 定用户角色                  | `              | 「P绑定机构」      |    |
|       | IP所在院校:清华                        | ≤大学 院校类型:共建单位                       |                        |                |              |    |
|       | IP绑定说明:通                         | P来验。你是否为CADAL共建用                    | 户,用户绑定过后,当前用户角色类型后的角色, | 为您现有角色状态,如需更换料 | 伏态可再次点击绑定机构按 |    |
|       | 钮。                               |                                     |                        |                |              |    |
| L     |                                  | <b>i</b> 页                          | 角认此处的IP所在学校是           |                |              |    |
|       | 账户信息                             | 注                                   | 青华大学,然后点击"IP           |                |              |    |
|       | 7040.                            | 约                                   | 『定机构"                  |                |              |    |
|       | 手机:                              | (18-1-1)                            |                        |                |              |    |

备注:如果你在校外或使用非校园网,请通过校外访问控制系统 (http://eproxy2.lib.tsinghua.edu.cn)访问 CADAL,再执行上述注册和关联步骤。